## Application for Issue of Duplicate DL (1/2)

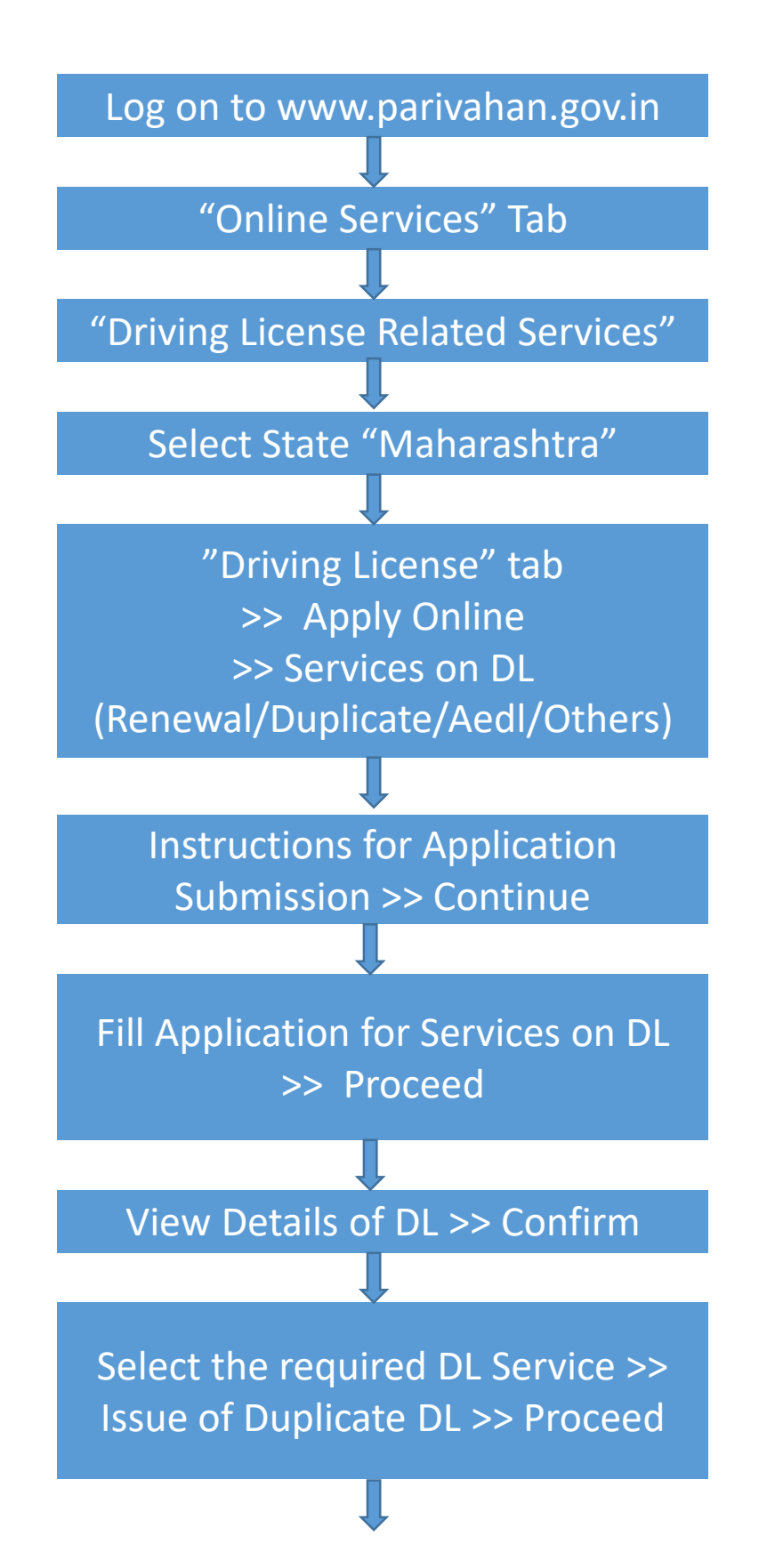

## Application for Issue of Duplicate DL (2/2)

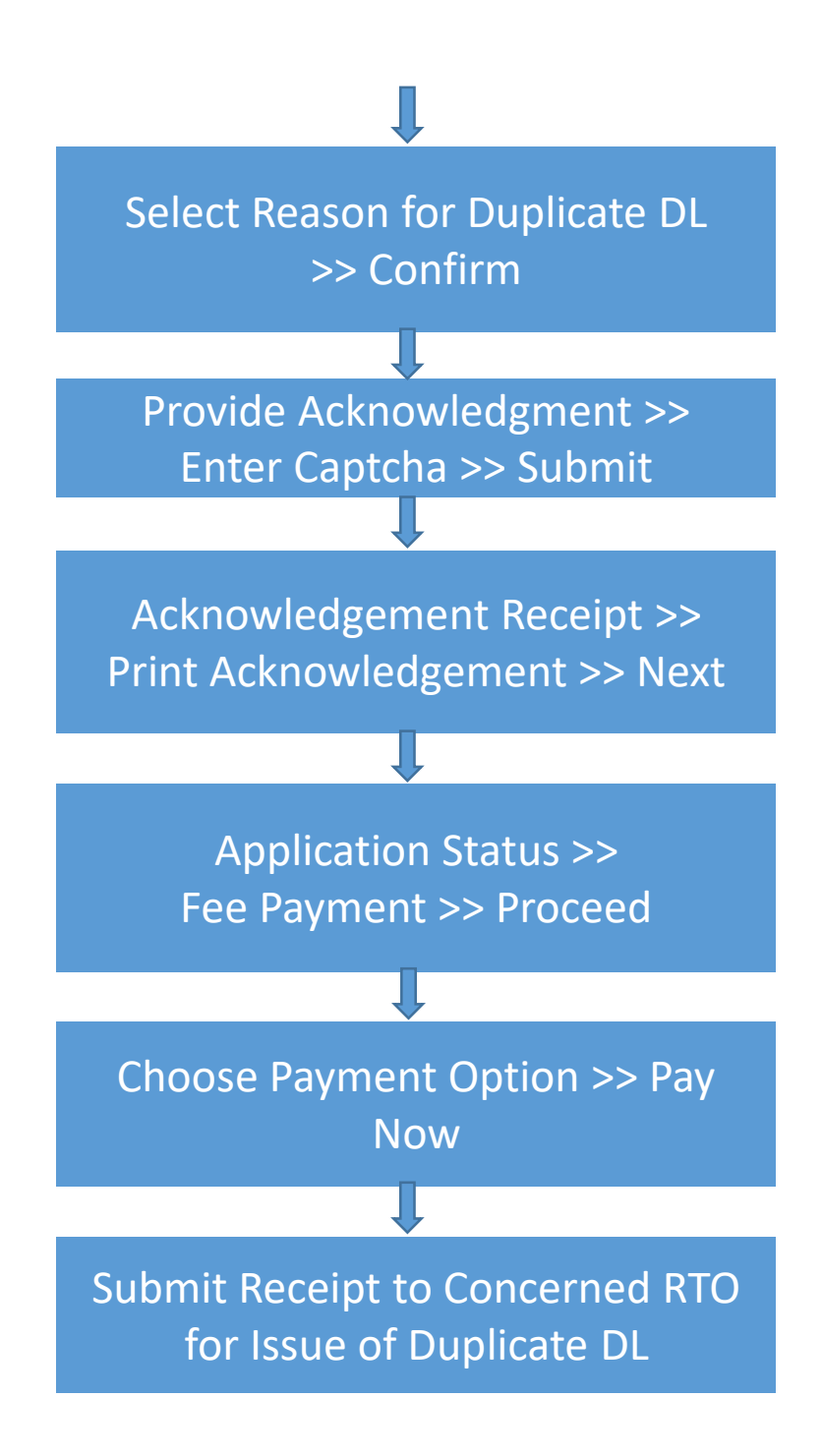